# 福井市情報共有システム 改良のお知らせ

主な機能改良の内容を以下に示します。

| 項目                | 内容                         |
|-------------------|----------------------------|
| ① 画面デザインの変更       | メニューやログイン中の利用者氏名および案件名等    |
| 受発                | を表示するエリアのデザインを変更し、画面全体を    |
|                   | 統一感のある配色としました。             |
| ② ボタン名称の変更        | お問い合わせが多かった「再提出」 ボタンを、「次へ」 |
|                   | ボタンに変更しました。                |
|                   |                            |
| ③ 書類一覧画面の初期表示変更   | 書類一覧画面の初期表示が提出日順(降順:新しい    |
| 受発                | 日付から表示)になるように変更しました。       |
|                   |                            |
| ④ 書類一覧画面へ受注会社名を表示 | 書類一覧画面に受注会社名が表示されるようになり    |
| 受発                | ました。                       |
|                   |                            |
| ⑤引用提出機能の改良        | 書類を引用提出する際、引用元の書類に設定されて    |
| 受発                | いる決裁経路がそのまま引き継がれるようになりま    |
|                   | した。                        |
| ⑥決裁経路変更の制限緩和      | 書類を提出する際に決裁経路を変更すれば、発議者    |
| 受発                | と同じ職位の利用者を決裁ワークフローから除外で    |
|                   | きるようになりました。                |
| ⑦ 納品情報画面でシステムから提出 | 納品情報画面の「登録ファイル確認」ボタンから PDF |
| した書類をタワンロードする際の   | ファイルで書類*を表示・ダウンロードできるように   |
| ファイル形式の変更         |                            |
| 受発                | ※システムの帳票から発議した決裁完了書類に限る    |
| ⑧ 検査対象設定・出力での一括ダウ | 検査対象設定・出力から一括ダウンロードしたファ    |
| ンロード後のフォルダ名の変更    | イルを解凍したときに、書類ごとに作成されるフォ    |
| E A               | ルダ名の先頭に、書類の提出日が入るようになりま    |
|                   | した。                        |

【凡例】

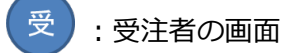

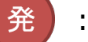

:発注者の画面

【補足】

推奨ブラウザについて

ご利用いただけるブラウザとバージョンは「Internet Explorer 11」「Microsoft Edge」です。

Windows7、8.1 をご利用のお客様は「Internet Explorer 11」のインストールをご検討ください。

詳しい内容は「システムご利用推奨環境」に掲載しています。

http://city-fukui.neo-calsec.com/system\_spec.pdf

| 項目          | 内容                      |
|-------------|-------------------------|
| ① 画面デザインの変更 | メニューやログイン中の利用者氏名および案件名等 |
| <b>₩</b>    | を表示するエリアのデザインを変更し、画面全体を |
|             | 統一感のある配色としました。          |

画面イメージ

| ログイ | ン後 | の画 | 面 |
|-----|----|----|---|
|-----|----|----|---|

| A                      | ▲ 重要連絡未読 0 件 連絡未読 0 件 2 受注太郎 さん 20アウト                                                                                                    |
|------------------------|----------------------------------------------------------------------------------------------------|
| 工事監理官                  | グルーブ : ○○道路河川事務所<br>案件名 :                                                                                                    |
| 🍈 トップページへ              | メニューを導す                                                                                                    |
| 書類の提出・へ                | ↑ 書類一覧                                                                                                    |
| 提出 >                   | 検索条件<br>案件選択 国道○号線拡幅工事(1工区)○○建設株式会社 マ                                                                                                    |
| 決裁 >                   | <b>工事番号</b><br>表示条件 未決哉・未確認 ✓                                                                                                    |
| 昭会                     | 提出         引用提出         検索条件         条件クリア         書類一覧出力           ※書類一覧表示件数の上限は50件です                                                                                                    < |
| ▲ 共有書類· ↓<br>● ● 検査支援  | 該当の書類情報は存在しません。                                                                                                    |
| ● #品物等を ~<br>作る ~      |                                                                                                    |
| <sup>スケジュール</sup> ン    |                                                                                                    |
| マミュニ<br>ケーション ~        |                                                                                                    |
|                        |                                                                                                    |
| ○○○ 案件関係者の<br>●●●●● 情報 |                                                                                                    |
| 事業·案件の<br>情報           |                                                                                                    |
|                        | ×                                                                                                    |

※ ボタンの表示位置を一部変更しました。「ログアウト」ボタン : 画面右上

| 項目         | 内容                         |
|------------|----------------------------|
| ② ボタン名称の変更 | お問い合わせが多かった「再提出」 ボタンを、「次へ」 |
| 受発         | ボタンに変更しました。                |

画面イメージ

## 否認・差戻しされた書類画面

「次へ」ボタンをクリック以降、これまでの書類の再提出の操作と同じです。

| אלאר<br>                                                                                                    | 添付ファイルを修正し<br>前決裁者<br>コメント                                                                                                    |                                                                                    | <u>.</u><br>€  |
|----------------------------------------------------------------------------------------------------|----------------------------------------------------------------------------------------------------|------------------------------------------------------------------------------------|----------------|
| ※承認先現場代理人 ✓ 提出取消                                                                                                    | 時保存 記入確認 次へ                                                                                                    |                                                                                    | 戻る             |
|                                                                                                    |                                                                                                    | 7                                                                                  |                |
| <ul> <li>添付ファイル登録</li> <li>案件名称:</li> <li>帳票種類:</li> <li>ファイル名1</li> <li>ファイル名2</li> <li>ファイル名3</li> <li>ファイル名4</li> <li>ファイル名5</li> <li>ファイル名5</li> <li>ファイル名7</li> <li>ファイル名7</li> <li>ファイル名8</li> <li>ファイル名9</li> <li>ファイル名10</li> <li>※11つゃイル315</li> <li>世時保有</li> </ul> | <ul> <li>一般県道 道路改良工事</li> <li>工事打合せ簿(主任(監理)技術者)</li> <li>安全確認.xlsx</li> <li>□</li> <li>□</li></ul> | 発議)<br><u>削除</u> 登録者:現<br>参照<br>参照<br>参照<br>参照<br>参照<br>参照<br>参照<br>参照<br>参照<br>参照 | 場一郎<br>入力画面に戻る |
|                                                                                                    |                                                                                                    |                                                                                    |                |
|                                                                                                    | ∕eb ページ ダイアログ                                                                                                    |                                                                                    | ×              |
| フよ                                                                                                    | ?ァイルをアップロードして書類を提出します<br>:ろしいですか?                                                                                                    | •                                                                                  |                |
| 提出                                                                                                    |                                                                                                    |                                                                                    | <u>5</u>       |

| 項目              | 内容                      |
|-----------------|-------------------------|
| ③ 書類一覧画面の初期表示変更 | 書類一覧画面の初期表示が提出日順(降順:新しい |
| 受発              | 日付から表示)になるように変更しました。    |

画面イメージ

書類一覧画面

| -++ * | 石町に                    |                                         |                        |          |        |               |        |            |        |       |
|-------|------------------------|-----------------------------------------|------------------------|----------|--------|---------------|--------|------------|--------|-------|
| 青笋    | <u>現一</u> 見            |                                         |                        |          |        |               |        |            |        |       |
| 榆志    | 这件                     |                                         |                        |          |        |               |        |            |        | -     |
| 「大テマ  | 深沢                     | 9999999901280                           | 3 一般厚道 道路改良            | ⊤事—(     | ○○建設株: | 式会社           |        |            | 7      |       |
| 加行    | · 迷告                   | 000000000000000000000000000000000000000 |                        | <u> </u> |        | -024 TT       |        |            |        |       |
| 表示    | 条件                     | 未決裁・未確認                                 | 2 -                    |          |        |               |        |            |        |       |
|       | 提出 引用:                 | 提出                                      |                        |          | 検索     | 検索            | 条件 条件  | 4年クリア      | 書類一覧出  | th 1  |
| ※書    | 類一覧表示件数                | 女の上限(は50                                | 件です                    |          | 0.011  |               |        |            |        |       |
|       |                        |                                         |                        |          |        |               |        | <          | < >    | >     |
| 決表    | 找書類•確認報告               | 言書一覧                                    |                        |          |        | 4             | ≥ 3 件由 | 1-3 件を見    | 長志していま | - d   |
|       | 1                      |                                         |                        |          |        | -             | EUTITS |            |        | ~ / 0 |
| 選択    | 帳票種類                   | <b>発議事項</b>                             | タイトル                   | 状況       | 決裁     | 渚             | 最終決裁者  | 提出日マ       | 添付ファイル | 納品情報  |
| 9999  | 999012803 一般県i<br>-    | 直 道路仪艮工马                                | ■一〇〇建設株式会社             |          |        | $\rightarrow$ |        |            |        |       |
| 0     | 工事打合せ簿(主)<br>(監理)技術者発講 | 任 提出                                    | は日の施行につ                | 未決裁      | 現場代理人  | 現場一郎          | 総括監督員  | 2018/06/16 | 無し     | 未入力   |
| 0     | 工事打合せ簿(主)<br>(監理)技術者発講 | 任 提出                                    | (20180516)安全<br>確認について | 未決裁      | 現場代理人  | 現場一郎          | 総括監督員  | 2018/05/16 | 有り     | 未入力   |
| 0     | 工事打合せ簿(主)<br>(監理)技術者発講 | 任 提出                                    | エ事看板の設置<br>――について      | 未決裁      | 現場代理人  | 現場一郎          | 総括監督員  | 2018/04/16 | 無し     | 未入力   |
|       |                        |                                         |                        |          | -      | -             |        |            | < >    | >     |

改良前は、提出日に関係なく作成した順に表示されていました。

| 項目              | 内容                      |
|-----------------|-------------------------|
| ④ 書類一覧画面へ受注会社名を | 書類一覧画面に受注会社名が表示されるようになり |
| 表示              | ました。                    |
| 受発              |                         |

画面イメージ

## 書類一覧画面

| 書類一覧                                    |                              |                        |     |        |      |        |                       |                |                     |
|-----------------------------------------|------------------------------|------------------------|-----|--------|------|--------|-----------------------|----------------|---------------------|
| 検索条件<br>案件選択 [                          | 999999901280                 | 3 一般県道 道路改良            | 工事一 | ○○建設株: | 式会社  | _      |                       | ~              |                     |
| 施行番号<br>表示条件                            | 未決裁·未確認                      | ₹▼                     |     |        |      |        |                       |                |                     |
|                                         | <mark>是出 </mark><br>女の上限(は50 | 件です                    |     | 検索     | 検索   | 条件  条  | 伴クリア                  | 書類一覧出          | 5カ                  |
| 決裁書類・確認報告                               | 書一覧                          |                        |     |        | E    | ≧3件中、1 | <u> </u><br>  - 3 件を記 | < > <br>長示していま | <u>&gt; </u><br>ます。 |
| 選択 帳票種類                                 | 発議事項<br>* * * * * * * *      | タイトル                   | 状況  | 決裁     | 诸    | 最終決裁者  | 提出日▼                  | 添付ファイル         | 納品情報                |
| 99999999012803 一般県)                     | 旦 迴路改良上爭                     | ■OO建設株式会社              |     |        | >    |        |                       |                |                     |
| ● 【111111111111111111111111111111111111 | 設備                           | いて                     | 未決裁 | 現場代理人  | 現場一郎 | 総括監督員  | 2018/06/16            | 無し             | 未入力                 |
| ○ 工事打合せ簿(主/<br>(監理)技術者発調                | 任 提出                         | (20180516)安全<br>確認について | 未決裁 | 現場代理人  | 現場一郎 | 総括監督員  | 2018/05/16            | 有り             | 未入力                 |
| ○ 工事打合せ簿(主/<br>(監理)技術者発言                | 任 提出                         | 工事看板の設置                | 未決裁 | 現場代理人  | 現場一郎 | 総括監督員  | 2018/04/16            | 無し             | 未入力                 |
|                                         |                              | 10                     |     |        |      |        | <                     | < >            | >                   |

| 項目         | 内容                      |
|------------|-------------------------|
| ⑤引用提出機能の改良 | 書類を引用提出する際、引用元の書類に設定されて |
|            | いる決裁経路がそのまま引き継がれるようになりま |
| 受発         | した。                     |

画面イメージ

決裁経路設定画面

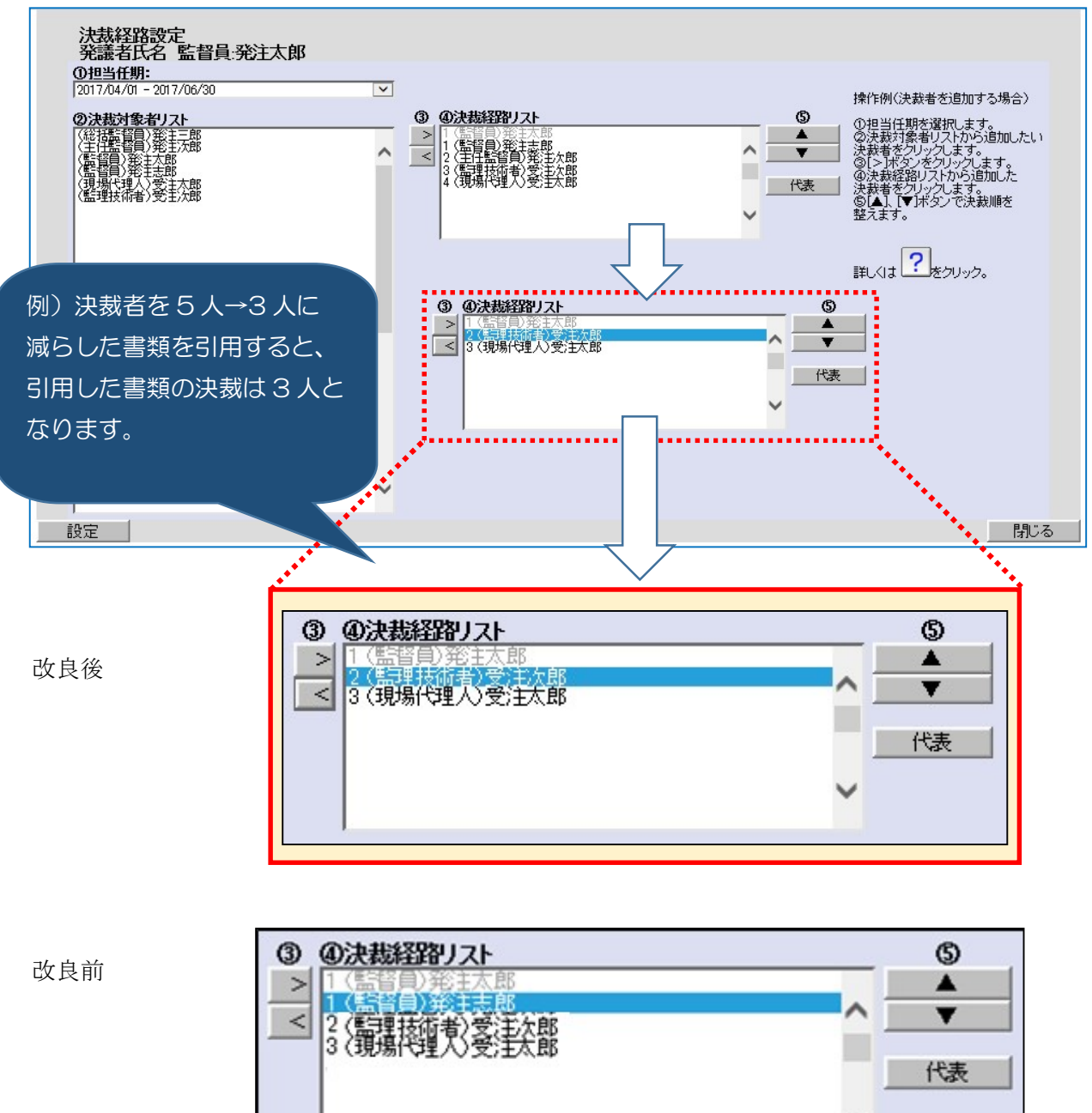

改良前は、経路から削除した決裁者と同じ職位の方全員が経路に設定されていました。

Copyright  $\ensuremath{\mathbb C}$  2018 NEC Corporation

| 項目            | 内容                       |
|---------------|--------------------------|
| ⑥ 決裁経路変更の制限緩和 | 書類を提出する際に決裁経路を変更すれば、発議者と |
| 受発            | 同じ職位の利用者を決裁ワークフローから除外でき  |
|               | るようになりました。               |

画面イメージ

#### 決裁経路設定画面

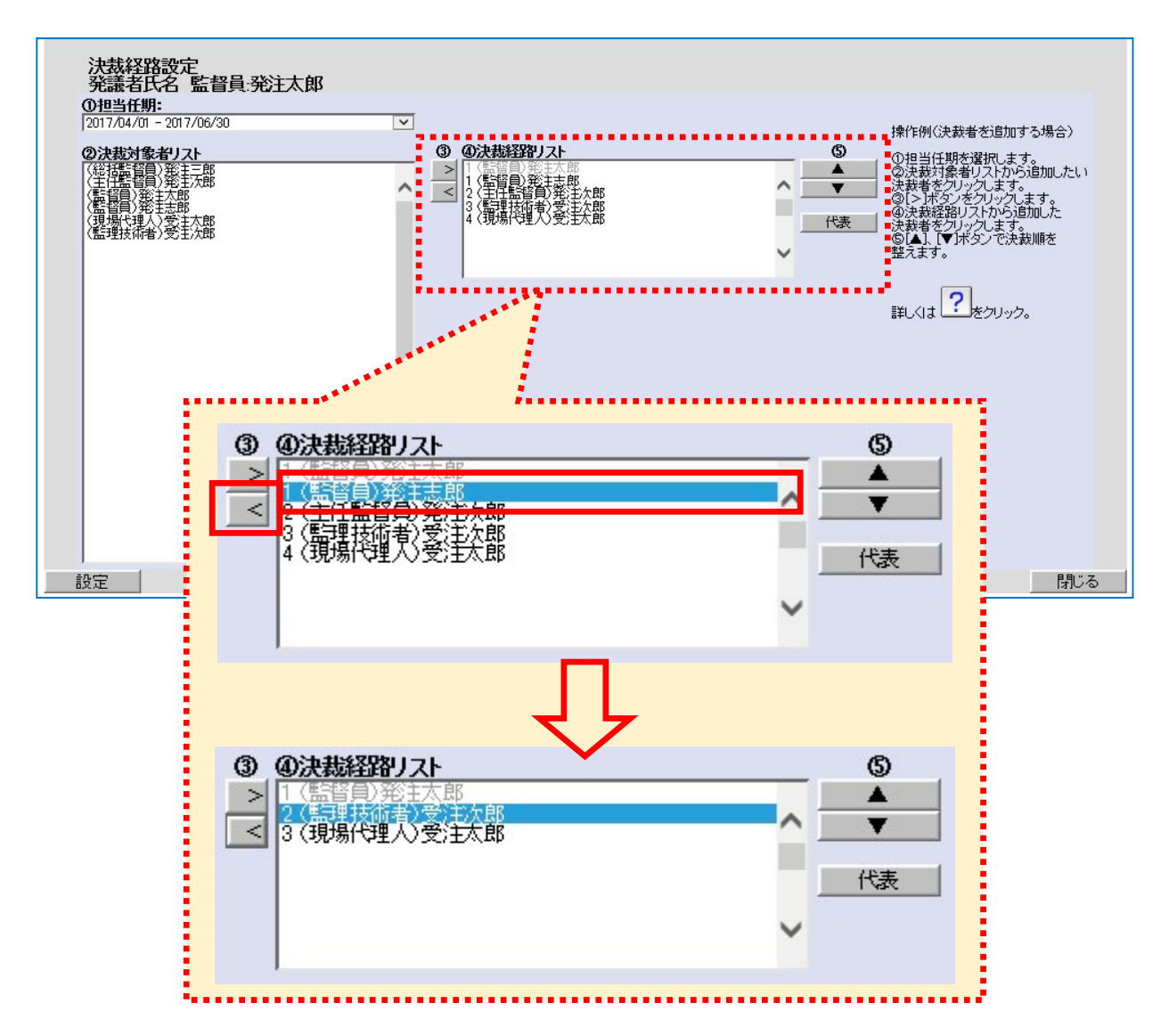

発議者と同じ職位の利用者を選択してから「<」ボタンをクリックすると決裁経路から除外できます。

| 項目                | 内容                         |
|-------------------|----------------------------|
| ⑦ 納品情報画面でシステムから提出 | 納品情報画面の「登録ファイル確認」ボタンから PDF |
| した書類をダウンロードする際の   | ファイルで書類※を表示・ダウンロードできるように   |
| ファイル形式の変更         | なりました。                     |
| 受発                | ※システムの帳票から発議した決裁完了書類に限る    |

画面イメージ

## 納品情報画面

| -                                                                                    | 書類の提出・<br>決裁  | $\sim$       | へ<br>納品情報(工事:打合せ)                          | 窶)                                                                           |  |  |  |  |  |  |
|--------------------------------------------------------------------------------------|---------------|--------------|--------------------------------------------|------------------------------------------------------------------------------|--|--|--|--|--|--|
| <b>P</b>                                                                             | 納品物等を<br>作る   | $\sim$       | 項目名称の左に米が付けられ<br>項目名称上にマウスカーソル             | 項目名称の左に米が付けられているものは、必須入力項目です。必ず入力して下さい。<br>項目名称上にマウスカーソルを位置づけると、項目説明が表示されます。 |  |  |  |  |  |  |
|                                                                                      | スケジュール        | $\checkmark$ | <b>登録ファイル確認</b> (108 KB)<br>米シリアル番号:       | 戻る                                                                           |  |  |  |  |  |  |
| <b>*</b> \$*                                                                         | コミュニ<br>ケーション | $\sim$       | 上位打合せ簿シリアル番号:<br>下位打合せ簿シリアル番号:<br>*工事帳票種類: | :<br>:<br> 打合せ簿                                                              |  |  |  |  |  |  |
| ₽                                                                                    | メンテナンス        | $\sim$       | 工種:<br>種別:                                 |                                                                              |  |  |  |  |  |  |
|                                                                                      | 案件関係者の<br>情報  | $\sim$       | 細力:<br>米打合せ簿種類:<br>米打合せ簿名称:                | <br> 提出                                                                      |  |  |  |  |  |  |
| B.                                                                                   | 事業・案件の<br>情報  | $\sim$       | 管理区分:                                      | 施工管理 ✓                                                                       |  |  |  |  |  |  |
|                                                                                      |               |              | 関連資料:<br>図面ファイル名:                          | 「ての他」を選択したとさに値を入力していたす。「ての他」以外は無税されます。<br>                                   |  |  |  |  |  |  |
|                                                                                      |               |              | シリアル番号:                                    | 道道加                                                                          |  |  |  |  |  |  |
|                                                                                      |               |              | *作成者:                                      | 現場太郎                                                                         |  |  |  |  |  |  |
|                                                                                      |               |              | *提出先:<br>*発行日付:                            | 発注者<br>2018-05-08 (YYYY-MM-DD)                                               |  |  |  |  |  |  |
| web.neo-calssec.comから xxxxx.pdf 108 KB)を開くか、または保存しますか? ファイルを開く(O) 保存(S) ▼ キャンセル(C) × |               |              |                                            |                                                                              |  |  |  |  |  |  |

ダウンロードする PDF ファイルのファイル名は、書類の副題となります。

| 項目                | 内容                       |
|-------------------|--------------------------|
| ⑧ 検査対象設定・出力での一括ダウ | 検査対象設定・出力から一括ダウンロードしたファイ |
| ンロード後のフォルダ名の変更    | ルを解凍したときに、書類ごとに作成されるフォルダ |
| 受発                | 名の先頭に、書類の提出日が入るようになりました。 |

画面イメージ

#### 検査対象設定・出力画面

| <u>×ニューを表示する</u> · 検査対象とする書類のチェックボックスにチェックをつけて下さい             · シーをませられフォルタを選択して下さい <b>案件:</b> 国道〇号線拡幅工事(1工区) <b>ジウンロード分割サイズ:</b> 大(250MB)             / 一括出力             「検査対象書類は、フォルダ格、ば「フォルダ名に提出日付与<br><u>検査対象</u> 書類は、フォルダ名に提出日付与<br><u>検査対象</u> <b>後</b> 査対象書類は、フォルダ名に提出日付与<br><u>検査対象</u> <b>後</b> 査対象 |      |     |     |       |      |  |  |  |  |
|----------------------------------------------------------------------------------------------------|------|-----|-----|-------|------|--|--|--|--|
| 書預別 ✓<br>ま分類<br>目道□号線拡幅工事(1工区)<br>● ① 01契約関係書類<br>● ① 012本最行報告表                                                                                                    | タ仆ル≑ | 登録者 | 登錄日 | 成果品種的 | 検査対象 |  |  |  |  |

「フォルダ名に提出日を付与」をチェックして「一括出力」すると、ダウンロードした checkdownload.zip を解凍したときに作成される書類ごとのフォルダ名に提出日が入ります。